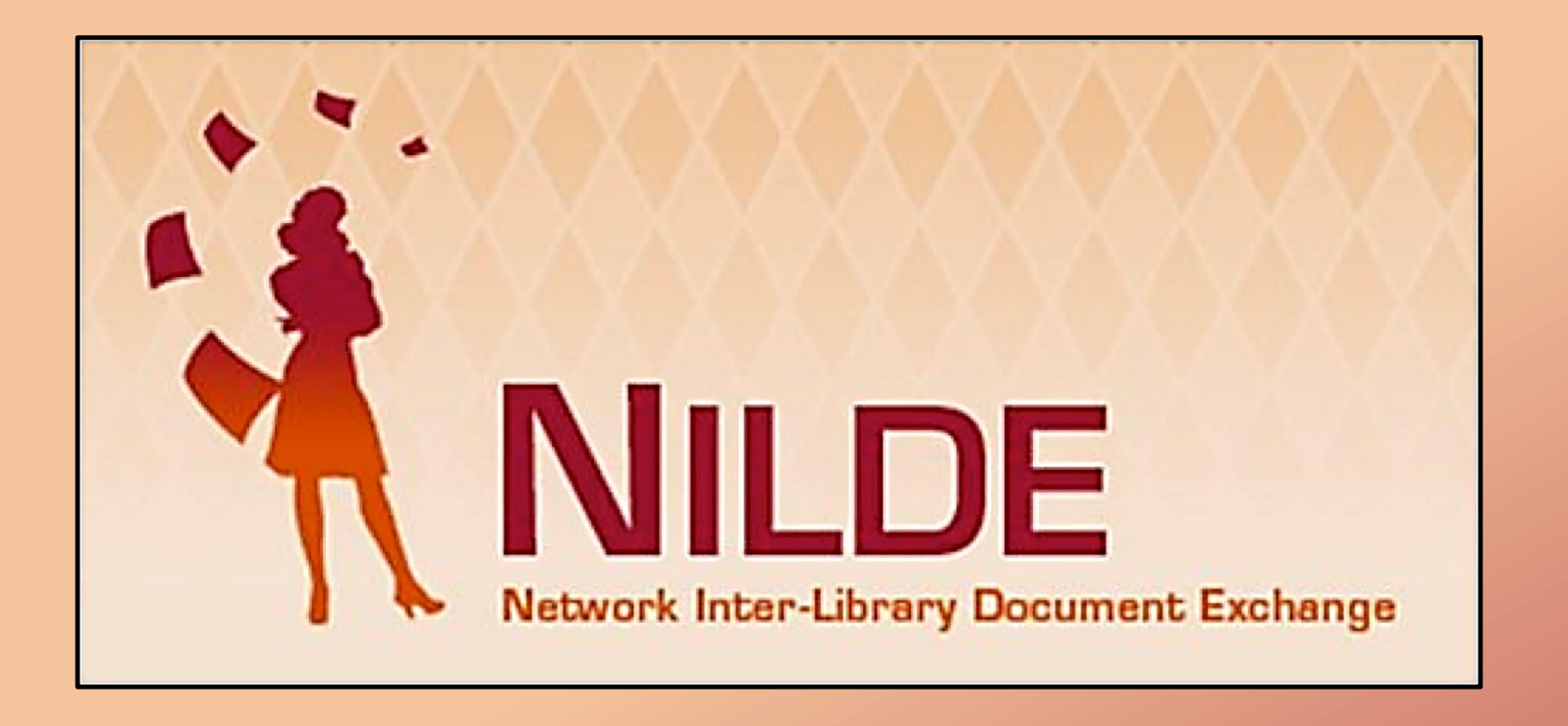

#### GUIDA ALL'UTILIZZO DI NILDE PER GLI UTENTI DELLA BIBLIOTECA INTERDIPARTIMENTALE DI SCIENZE AGRARIE E VETERINARIE dell'UNIVERSITA' DI TORINO

# COS'è NILDE

NILDE (Network Inter-Library Document Exchange) è un software web per il servizio di Document Delivery attorno al quale si è costituita una comunità di **biblioteche** disposte a condividere le loro risorse bibliografiche in spirito di collaborazione reciproca e, prevalentemente, in maniera gratuita.

# perché usare NILDE?

- Ovunque ci si trovi è possibile fare richiesta di articoli o parti di libro non posseduti dalla propria Biblioteca di riferimento
- Permette di ottenere il documento <u>in formato cartaceo</u> entro breve tempo (massimo 3 giorni lavorativi). L'attuale legge sul diritto d'autore <u>non</u> consente l'invio in formato elettronico.
- Permette di seguire lo stato della richiesta e conservare i dati degli articoli richiesti

# COME ISCRIVERSI

# **ATTENZIONE**

L'accesso al servizio è riservato a docenti, ricercatori/trici e personale tecnico-amministrativo dell'Università di Torino.

Student\*, dottorand\*, specializzand\*, iscritt\* a master e iscritt\* a corsi di perfezionamento possono accedere al servizio previa autorizzazione del/la docente di riferimento.

# Creare un account

### https://nilde.bo.cnr.it/index.php

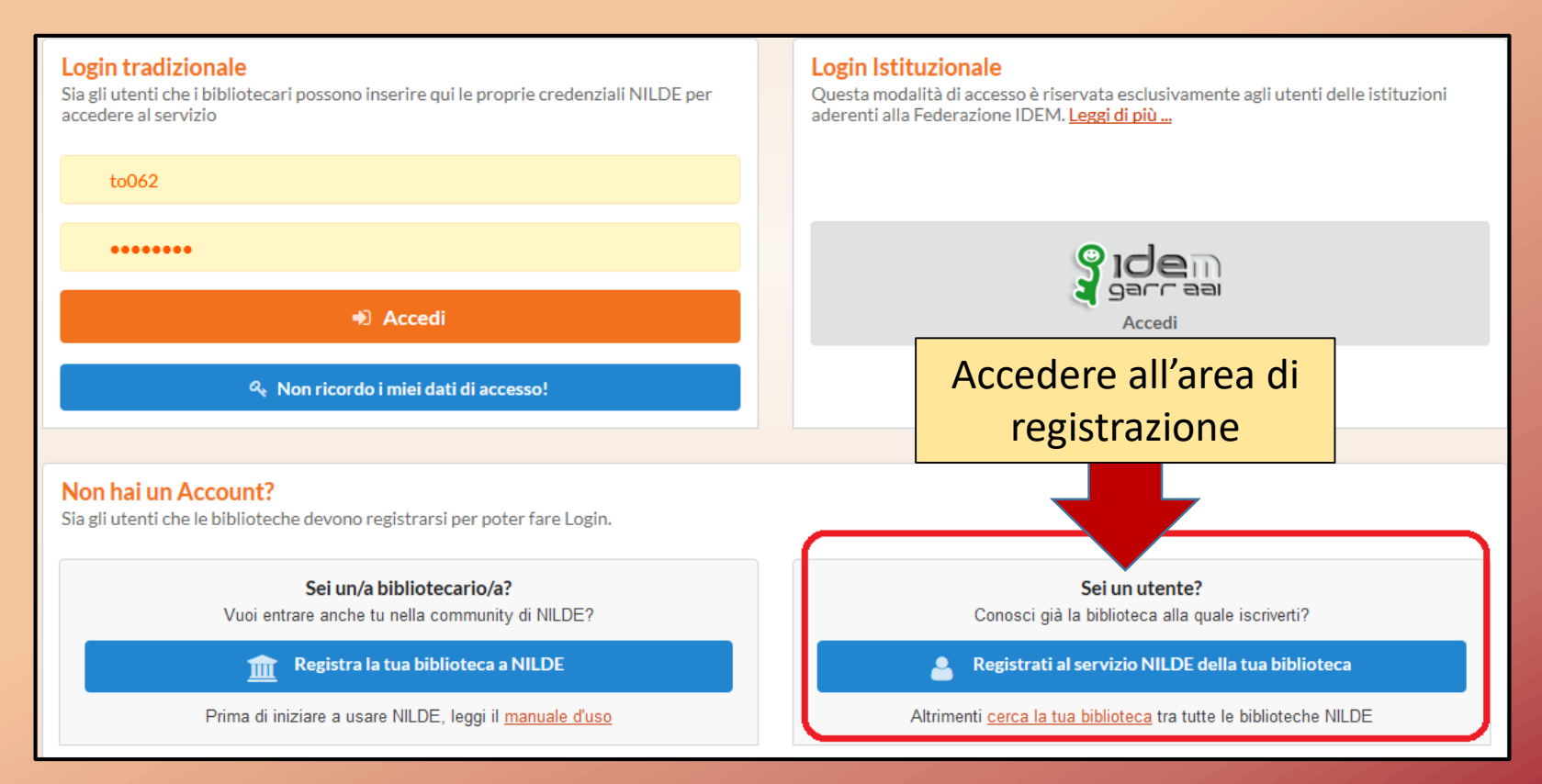

### **Consorzio IDEM-GARR**

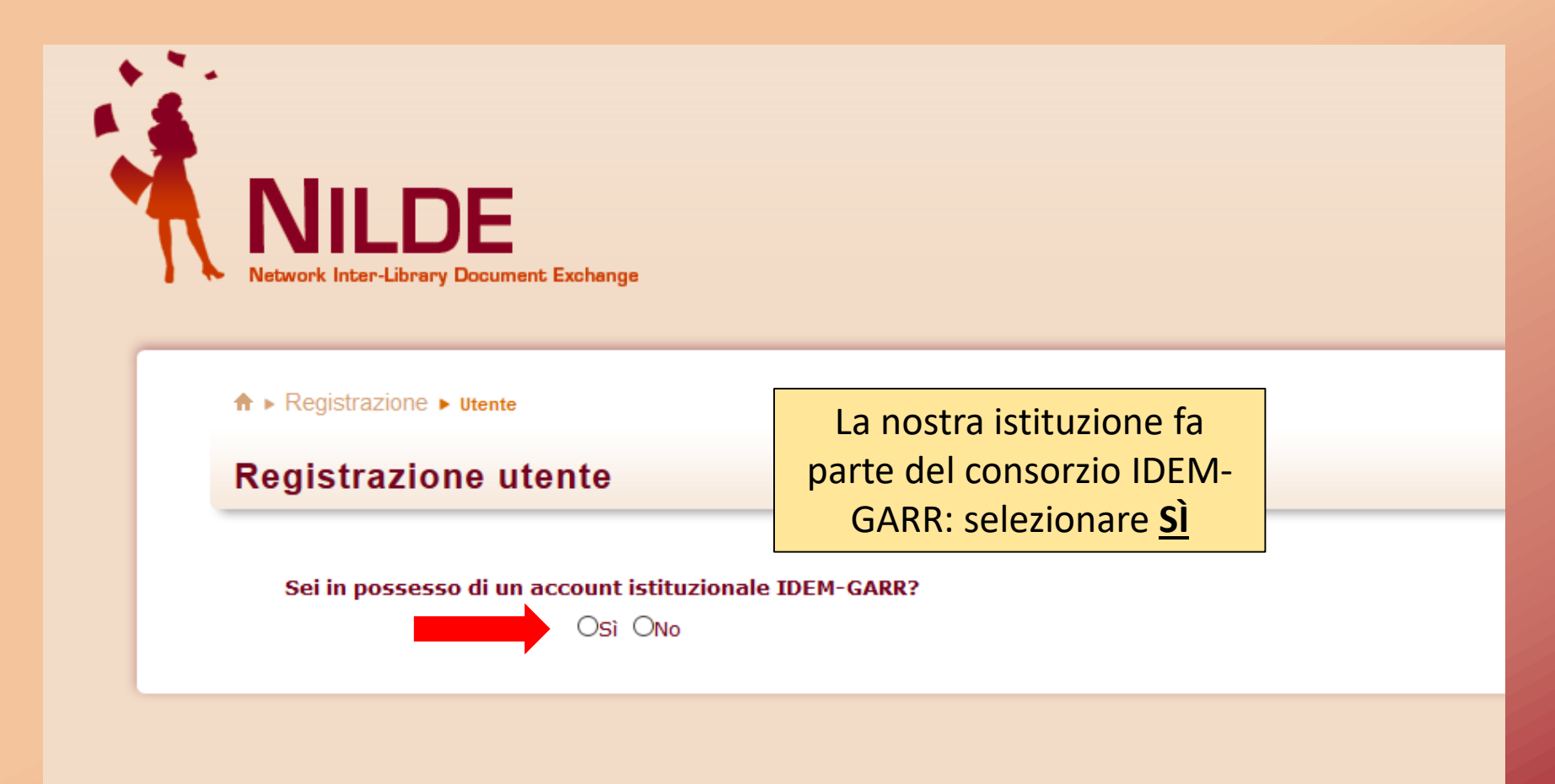

Dal menù a tendina selezionare «Università di Torino» e cliccare sul pulsante «seleziona»

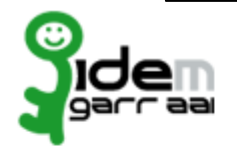

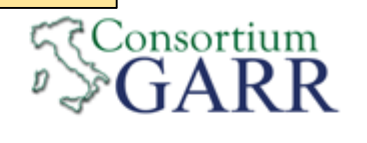

#### Informazioni su IDEM

#### Selezioni la sua organizzazione

Per poter accedere alla risorsa **Nilde Utenti erogato da Biblio Area CNR Bologna** per favore selezioni o cerchi l'organizzazione con la quale è affiliato.

Università di Torino

Seleziona

Ŧ

Ricorda la selezione per questa sessione.

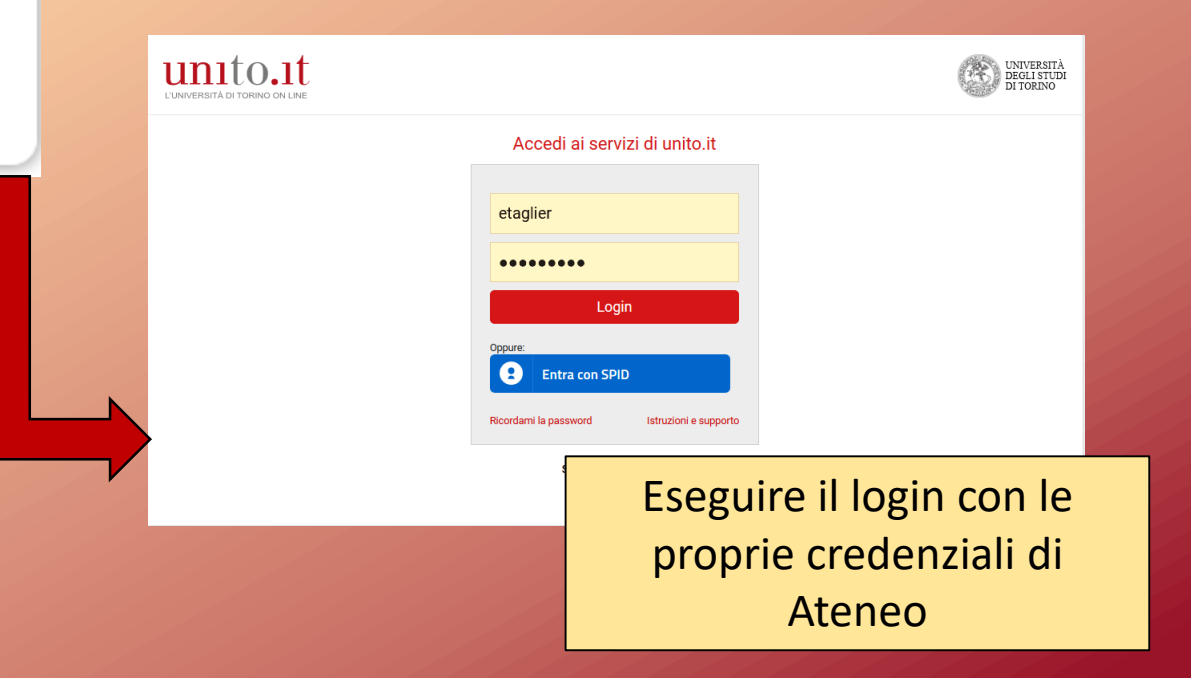

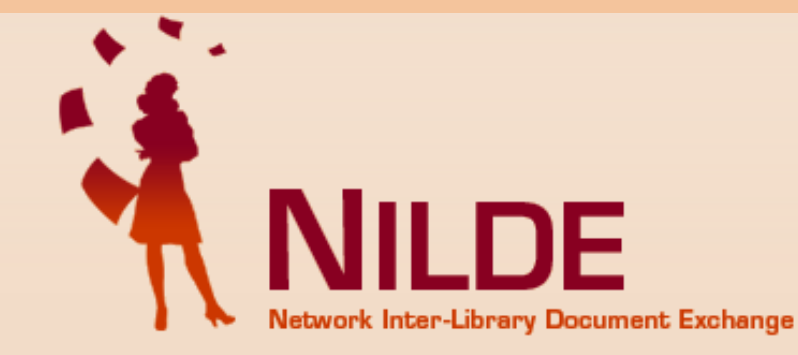

#### Se è la prima volta che ti registri a NILDE clicca su "Registrazione"

Registrazione

Cliccare su «registrazione»

Se in passato sei stato già registrato a NILDE inserisci le tue vecchie credenziali nei box sottostanti e clicca su "Migrazione Account"

Username

Password

Inserisci il codice che vedi qui sotto

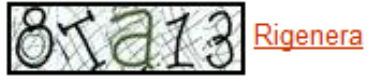

Migrazione account

#### ♠ ► Registrazione ► Utente

#### **Registrazione utente**

#### Scegli la tua biblioteca

OBiblioteca "Giorgio Melchiori" - Dipartimento di Lingue e letterature straniere e culture moderne - Università degli Studi di Torino OBiblioteca A. Rosmini dell' Università degli Studi di Torino OBiblioteca Chimica 'Giacomo Ponzio' dell'Università degli Studi di Torino OBiblioteca DBios, Torino - sede di Biologia Animale OBiblioteca del Dipartimento di Filosofia e Scienze dell'Educazione - Sez. Scienze dell'Educazione OBiblioteca del Dipartimento di Filosofia e Scienze dell'Educazione. Sezione di Filosofia.Università degli Studi di Torino OBiblioteca del Dipartimento di Informatica dell'Università degli Studi di Torino OBiblioteca del Dipartimento di Scienze della Terra - Sezione G. Spezia OBiblioteca del Dipartimento di Scienze della vita e Biologia dei sistemi, Sede di Biologia vegetale. Università di Torino OBiblioteca di Arte, Musica e Spettacolo - Dipartimento di Studi Umanistici OBiblioteca di Economia e Management Università di Torino OBiblioteca di Filologia, Linguistica e Tradizione classica OBiblioteca di Fisica - Università degli Studi di Torino OBiblioteca di Orientalistica - Dipartimento di Studi Umanistici OBiblioteca di Psicologia Federico Kiesow OBiblioteca di Scienze Letterarie e Filologiche - Dipartimento di Studi Umanisitici - Università di Torino OBiblioteca di Scienze Religiose 'Erik Peterson' Università di Torino OBiblioteca Federata di Medicina - Polo Biologico - Università di Torino OBiblioteca Federata di Medicina - Polo CTO. - Università di Torino OBiblioteca Federata di Medicina - Polo Dental School. - Università di Torino OBiblioteca Federata di Medicina - Polo Molinette - Università di Torino OBiblioteca Feet Luigi - Università di Torino Jonoteca Giovanni Tabacco del Dipartimento di Studro OBiblioteca Icilio Guareschi del Dipartimento di Scienza e Tecno OBiblioteca interdipartimentale di Scienze Agrarie e Veterinarie OBiblioteca Norberto Bobbio. Università degli Studi di Torino. Opport P Malaroda - Dipartimento di Scienz OBiblioteca SAA OBiblioteca Speciale di Matematica 'G Peano' OBiblioteca Storica di Ateneo Arturo Graf OBiblioteca Universitaria Cuneese

Lista completa biblioteche (non solo della tua istituzione)

\* campi obbligatori

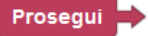

Selezionare la nostra Biblioteca: «Biblioteca interdipartimentale di Scienze Agrarie e Veterinarie»

#### **Registrazione utente**

Completa la registrazione con i tuoi dati

| Nome: *                                     | Inserire tutti i dati<br>obbligatori contrassegnati                                                                                                    |
|---------------------------------------------|----------------------------------------------------------------------------------------------------|
| Indirizzo e-mail:                           | dall'asterisco *                                                                                                    |
| Telefono principale: - *                    |                                                                                                    |
| Telefono secondario:                        |                                                                                                    |
| Fax:                                        |                                                                                                    |
| Qualifica: -                                | *                                                                                                    |
| Dipartimento / Istituto: Senza dipartimento | * NOTA BENE:                                                                                                    |
| Matricola / Tessera:                        | Student*, dottorand*,                                                                                                    |
| Referente:                                  | specializzand*, iscritt* a maste                                                                                                    |
| Lingua preferita: it 🗸                      | e iscritt* a corsi di                                                                                                    |
|                                             |                                                                                                    |
| Lingua madre: it 🗸                          | perfezionamento devono                                                                                                    |
| Lingua madre: it v                          | perfezionamento devono<br>obbligatoriamente indicare ne                                                                                                    |
| Lingua madre: it v<br>Skype:                | elle <u>Avvertenze lega</u><br>elle <u>Avvertenze lega</u><br>elle <u>Avvertenze lega</u><br>elle <u>Avvertenze lega</u><br>elle <u>Avvertenze lega</u><br>del/la docente che autorizza<br>l'accesso al servizio |

#### Indietro

Prosegui 🚽

#### **Registrazione utente**

Registrazione completata, il tuo account è stato creato

È necessario attendere che la biblioteca scelta abiliti il vostro account. Riceverete una mail di conferma dell'avvenuta abilitazione al servizio NILDE.

### ABILITAZIONE AL SERVIZIO:

Si potrà utilizzare il servizio solo dopo l'abilitazione allo stesso da parte della biblioteca di riferimento.

Un messaggio automatico via mail avviserà dell'avvenuta abilitazione. RICHIEDERE UN DOCUMENTO

### Entrare in Nilde tramite il login istituzionale:

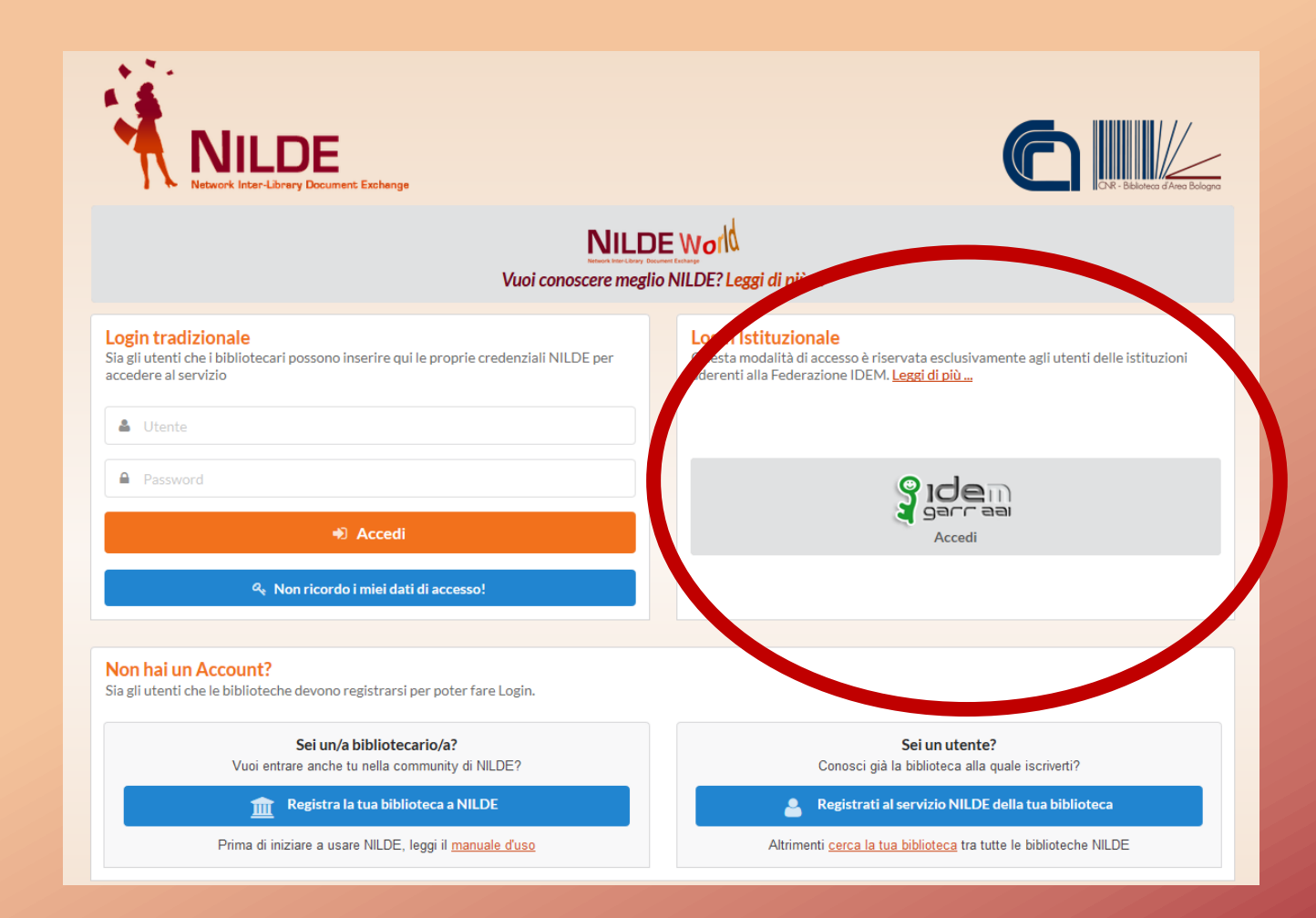

# Per inserire un nuovo riferimento bibliografico relativo al documento da chiedere cliccare su uno dei due link:

|  | NILDE<br>Network Inter-Libra                                    | ry Document Exchange                                                                                                    |                                                                                 | н                                                                                                    | lome   <mark>MyNILDE</mark>   Manuale d'uso   NILDE World | Contatti   Licenze |
|--|-----------------------------------------------------------------|----------------------------------------------------------------------------------------------------|---------------------------------------------------------------------------------|----------------------------------------------------------------------------------------------------|-----------------------------------------------------------|--------------------|
|  | D Benve                                                         | enuto <b>Elena Tagliero</b>                                                                                                    |                                                                                 |                                                                                                    |                                                           | Esci 🔿             |
|  | Riferimenti f<br>Richieste to<br>In Attesa: 0 (di d<br>Evase: 0 | Nessura (foi and a locionato<br>> Inserisci un nuovo riferimento<br>otali:0<br>tali: 0<br>ui 0 in attesa di accettazione costo Fuori NILDE) |                                                                                 | Inserisci Elimina<br>selezione<br>Visualizza Tutti VIIV per pagina<br>Oops!                                                       | ▼Titolo Rivista<br>! Nessun riferimento presente          | Applica Rimuovi    |
|  | Inevase: 0                                                      |                                                                                                    | Si possono richied<br>libro solo se non s<br>nè disponibili d<br>cataloghi prim | dere articoli di rivista o part<br>cono posseduti dalla Bibliot<br>on line: controllare bene su<br>la di effettuare la richiesta! | ti di<br>eca<br>i                                         |                    |

# Articolo o parte di libro?

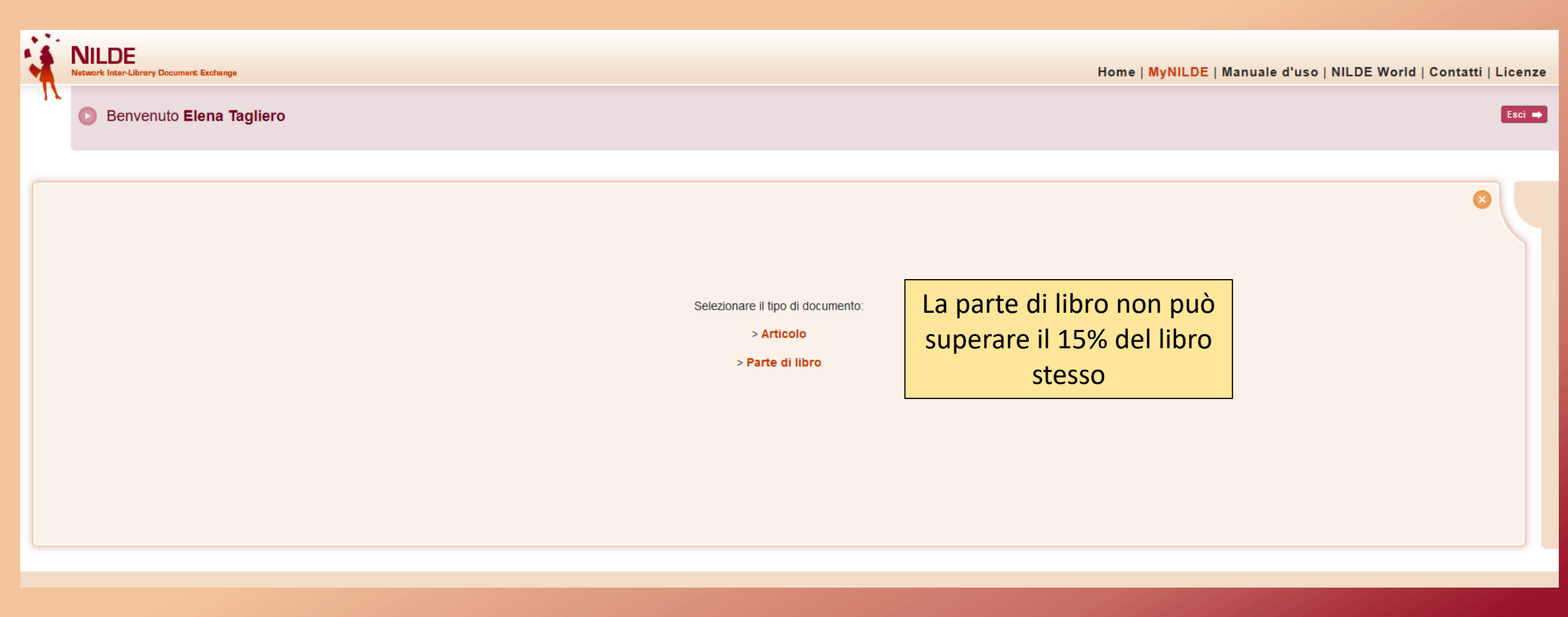

### ARTICOLO DI UN PERIODICO

| Titolo Rivista/Libro:<br>Titolo articolo/sezione:<br>DATI MINIMI: Titolo Rivista,<br>Titolo Articolo, Autore, Anno,                                                                                                    |
|----------------------------------------------------------------------------------------------------|
| Titolo articolo/sezione: DATTIVITIVITI: TITOTO RIVISTA,<br>Titolo Articolo, Autore, Anno,                                                                                                    |
| N IItolo Articolo, Autore, Anno,                                                                                                    |
| Autore: Altri autori:                                                                                                    |
| Anno: Volume: Fascicolo: Pag. iniziale: Pag. finale:                                                                                                    |
| Abstract:                                                                                                    |
|                                                                                                    |
|                                                                                                    |
| DOI: 10. / ISSN: Editore: Luogo di edizione: SID: PMID:                                                                                                    |
|                                                                                                    |
| Dati aggiuntivi                                                                                                    |
| Note personali Note collocazione                                                                                                    |
| URL: E' possibile specificare                                                                                                    |
| File sul proprio disco:       Sfoglia       Nessun file selezionato.       Se si accettano o meno                                                                                                    |
| * campi obbligatori eventuali costi derivat                                                                                                    |
| Note personali: dal reperimento del                                                                                                    |
| visibili solo                                                                                                    |
| all'utente                                                                                                    |
| Nel caso in cui la biblioteca dovesse sostenere dei costi aggiuntivi per la fornitura del documento da addebitare a lei o al suo<br>istituto/dipartimento: VORREI CHE MI VENISSE COMUNICATO l'importo prima di decidere 🤍 * |
| ✓ Salva                                                                                                    |

### PARTE DI LIBRO

| arte di libro                                                                                                    |                                                                                                    |
|----------------------------------------------------------------------------------------------------|----------------------------------------------------------------------------------------------------|
| Titolo Rivista/Libro:                                                                                                    |                                                                                                    |
| Titolo articolo/sezione:     Autore:   Anno: Volume: Pag. iniziale: Pag. finale: Abstract: DOI: 10. / Editore: Luogo di edizione: ISBN: SID: | DATI MINIMI: Titolo Libro, Titolo<br>Sezione (Capitolo), Autore (del<br>libro), Anno, Volume (se il libro è<br>in più volumi),Pagina Iniziale e<br>Finale, Editore, Luogo di edizione                                     |
| Dati aggiuntivi Note personali                                                                                                    | Note collocazione                                                                                                    |
|                                                                                                    | Collocazione:         URL:         File sul proprio disco:       Sfoglia         Nessun file selezionato.                                                                                                    |
| * campi obbligatori                                                                                                    | Note per la biblioteca:                                                                                                    |
|                                                                                                    | Nel caso in cui la biblioteca dovesse sostenere dei costi aggiuntivi per la fornitura del documento da addebitare a lei o al suo<br>istituto/dipartimento: VORREI CHE MI VENISSE COMUNICATO l'importo prima di decidere v |
| V Salva                                                                                                    | V Richiedi                                                                                                    |

### INSERIMENTO AUTOMATICO DA TROVA

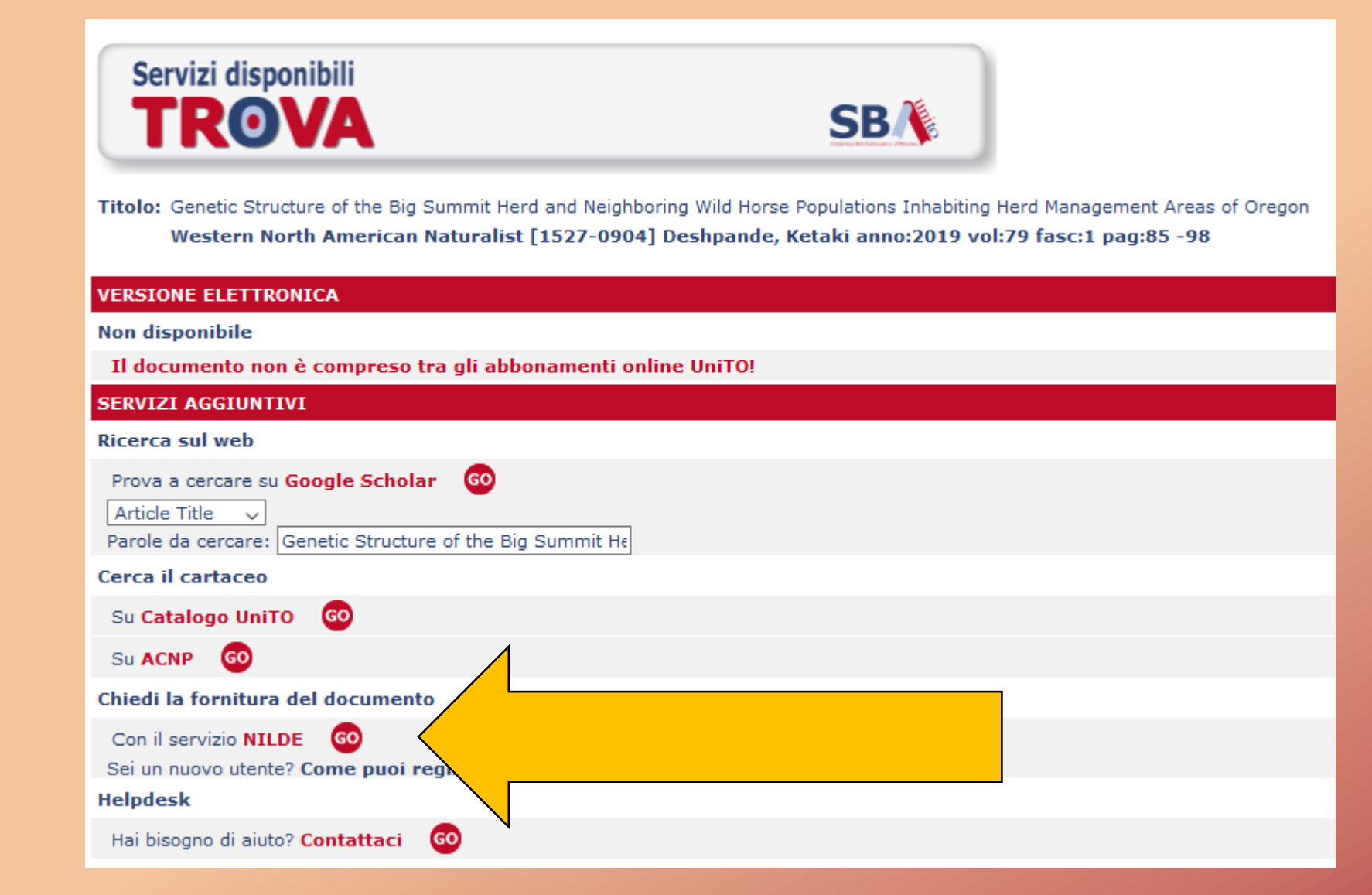

È possibile importare i dati dell'articolo che si sta cercando direttamente da Trova: cliccando sul pulsante «GO» si verrà indirizzati alla pagina di login di Nilde e una volta effettuato il log-in apparirà la scheda di richiesta con tutti i campi già compilati.

# «SALVA»

🗸 Salva

| Articolo                                 |                               |                                                                                                    |
|------------------------------------------|-------------------------------|----------------------------------------------------------------------------------------------------|
| Titolo Rivista/Libro:                    |                               |                                                                                                    |
| Titolo articolo/sezione:                 |                               | *                                                                                                    |
| Autore:                                  | Altri autori:                 |                                                                                                    |
| Anno: Volume: Fascicolo: Abstract:       | Pag. iniziale: Pag. finale:   |                                                                                                    |
|                                          |                               |                                                                                                    |
| DOI: 10. / ISSN: Ed                      | tore: Luogo di edizione: SID: |                                                                                                    |
|                                          |                               |                                                                                                    |
| Cliccando su <b>SALVA</b> i dati         | No.                           |                                                                                                    |
| bibliografici vengono salvati            | Col                           | ble conocazione                                                                                                    |
| nel proprio spazio personale             | UR                            | L:                                                                                                    |
| di Nilde ma <u><b>l'articolo non</b></u> | 110                           |                                                                                                    |
| <u>viene richiesto</u>                   |                               | Note per la biblioteca:                                                                                                    |
|                                          |                               | Nel caso in cui la biblioteca dovesse sostenere dei costi aggiuntivi per la fornitura del documento da addebitare a lei o al suo<br>istituto/dipartimento: VORREI CHE MI VENISSE COMUNICATO l'importo prima di decidere vitativa del documento de se |

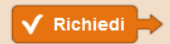

## **«SALVA»**

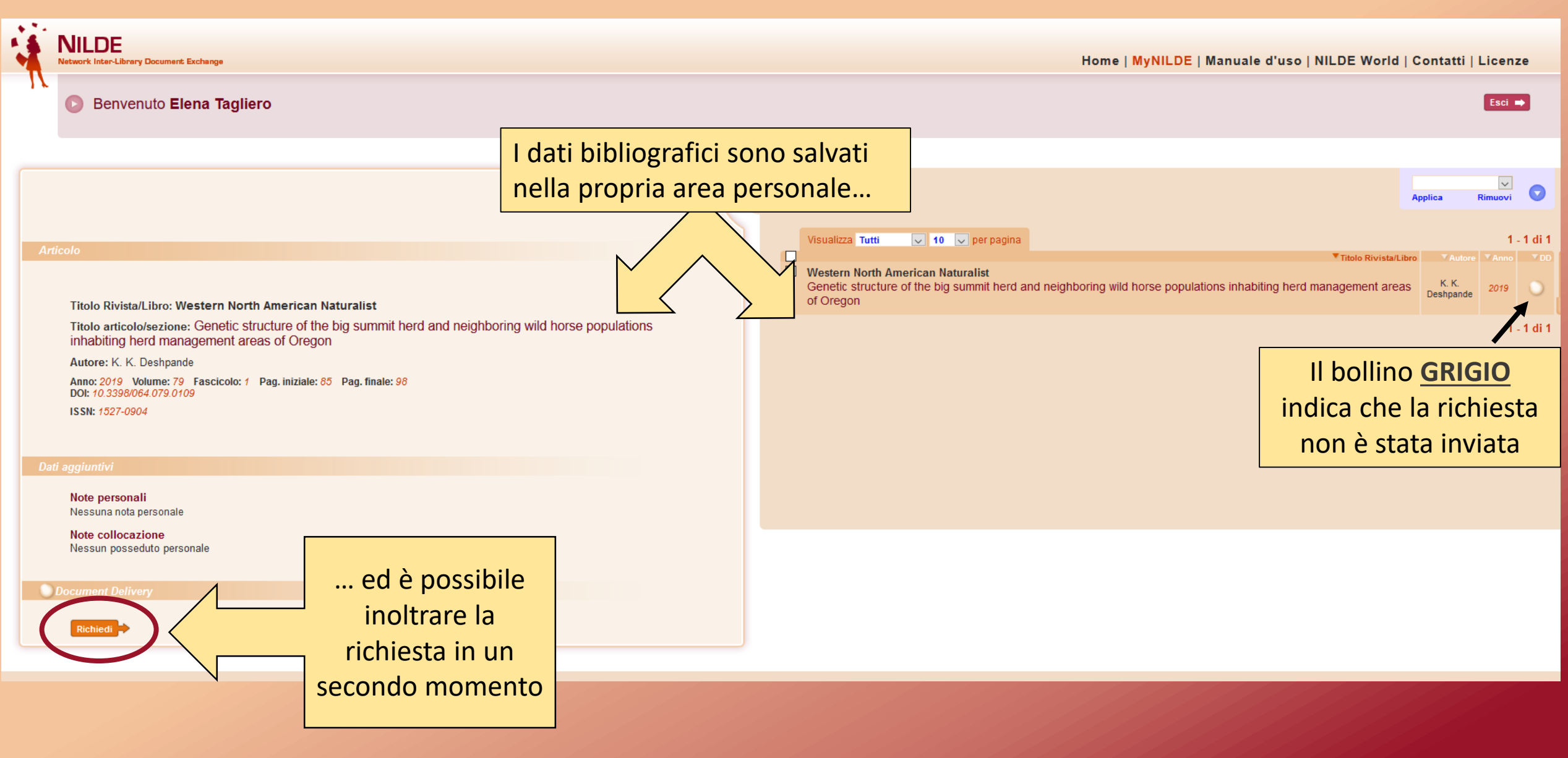

# **«**RICHIEDI»

| Articolo                                               |                                                                          |                                                                                                    |
|--------------------------------------------------------|--------------------------------------------------------------------------|----------------------------------------------------------------------------------------------------|
| Titolo Rivista/Libro:                                  |                                                                          |                                                                                                    |
| Titolo orticolo/soziono:                               |                                                                          | · ·                                                                                                    |
|                                                        |                                                                          |                                                                                                    |
| Autore:                                                | Altri autori:                                                            |                                                                                                    |
|                                                        |                                                                          |                                                                                                    |
| Anno: Volume: Fascicolo: Pag. iniziale: Pag. iniziale: |                                                                          |                                                                                                    |
|                                                        |                                                                          |                                                                                                    |
|                                                        |                                                                          |                                                                                                    |
| DOI: 10 / ISSN: Editore: I uogo di edizione:           |                                                                          |                                                                                                    |
|                                                        |                                                                          |                                                                                                    |
|                                                        |                                                                          |                                                                                                    |
| Dati aggiuntivi                                        |                                                                          |                                                                                                    |
| Note personali                                         | Note collocazione                                                        |                                                                                                    |
|                                                        | Collocazione:                                                            | Cliccando su <b>RICHIEDI</b> i dati                                                                                                    |
|                                                        | URL:                                                                     | hibliografici vongene selveti e                                                                                                    |
|                                                        | File sul proprio disco:         Sfoglia         Nessun file selezionato. | bibliografici vengono salvati e                                                                                                    |
| * campi obbligatori                                    |                                                                          | <u>l'articolo viene richiesto alla</u>                                                                                                    |
|                                                        |                                                                          | Biblioteca                                                                                                    |
|                                                        |                                                                          |                                                                                                    |
|                                                        |                                                                          |                                                                                                    |
|                                                        |                                                                          |                                                                                                    |
|                                                        | istituto/dipartimento:                                                   | Itivi per la fornitura dei documento da addeti sulo<br>IE MI VENISSE COMUNICATO l'importo prima di sulo sulo sulo sulo sulo sulo sulo sulo |
|                                                        |                                                                          |                                                                                                    |
| V Salva                                                |                                                                          | V Richled                                                                                                    |

## **«**RICHIEDI»

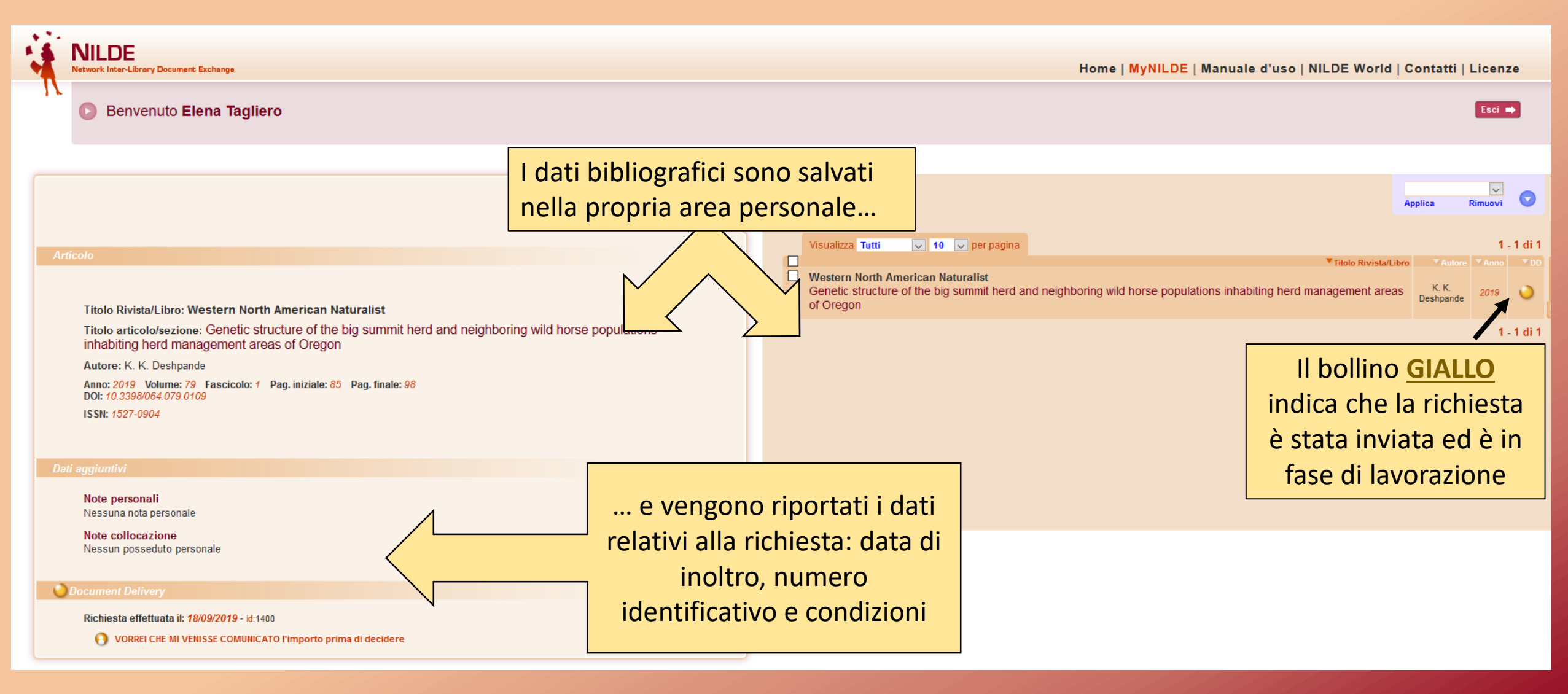

# QUANDO ARRIVA L'ARTICOLO:

| NILDE<br>Network Inter-Library Document Exchange                                                                                                    | Home   MyNILDE   Manuale d'uso   NILDE World                                                                                                    | Contatti   Licenze                       |
|----------------------------------------------------------------------------------------------------|----------------------------------------------------------------------------------------------------|------------------------------------------|
| Benvenuto Elena Tagliero                                                                                                    |                                                                                                    | Esci 🔿                                   |
| Modifica                                                                                                    | lífica 者 Elimina<br>nuovo 😤 Elimina<br>selezione                                                                                                    | Applica Rimuovi                          |
| Articolo         Titolo Rivista/Libro: Western North American Naturalist         Titolo articolo/sezione: Genetic structure of the big summit herd and neighboring wild horse populinhabiting herd management areas of Oregon         Autore: K. K. Deshpande         Anno: 2019       Volume: 79         Fascicolo: 1       Pag. iniziale: 85         Pol: 10.3398/064.079.0109         ISSN: 1527-0904 | Image: Section Relation Relation Re | Autore Anno DD<br>K.K.<br>Deshpande 2019 |
| Note collocazione<br>Nessun posseduto personale                                                                                                    |                                                                                                    |                                          |

## INEVASIONE DELLA RICHIESTA

| 4    | Network Inter-Library Document Exchange                                                                                                    |               | nome   MyNILDE   Manuale a uso   NILDE World   Contatti   Licenze                                                                                                    |
|------|----------------------------------------------------------------------------------------------------|---------------|----------------------------------------------------------------------------------------------------|
| IV.  | Benvenuto Elena Tagliero                                                                                                    |               | Esci ⇒                                                                                                    |
|      |                                                                                                    |               |                                                                                                    |
|      | Modifica 🔰 Elimina 🚺 🕈                                                                                                    | linse<br>nuov | Iserisci Selezione Applica Rimuovi                                                                                                    |
| Arti | colo                                                                                                    | _             | Visualizza Tutti 🔍 10 🔍 per pagina 1 - 1 di 1                                                                                                    |
|      | Titolo Rivista/Libro: Western North American Naturalist                                                                                             |               | Western North American Naturalist       Autore       Anno       DD         Genetic structure of the big summit herd and neighboring wild horse populations inhabiting herd management areas of Oregon       K. K. Deshpande       2019       Image: Comparison of Comparison of Comparison |
|      | Titolo articolo/sezione: Genetic structure of the big summit herd and neighboring wild horse populations inhabiting herd management areas of Oregon |               | 1 - 1 di 1                                                                                                    |
|      | Autore: K. K. Deshpande<br>Anno: 2019 Volume: 79 Fascicolo: 1 Pag. iniziale: 85 Pag. finale: 98<br>DOI: 10.3398/064.079.0109                        |               | Il bollino <u>ROSSO</u> indica che la                                                                                                    |
|      | 133N, 1021-0304                                                                                                    |               | richiesta e stata inevasa                                                                                                    |
| Dati | aggiuntivi                                                                                                    |               |                                                                                                    |
|      | Note personali<br>Nessuna nota personale                                                                                                    |               |                                                                                                    |
|      | Note collocazione<br>Nessun posseduto personale                                                                                                    |               |                                                                                                    |
| 8    | Document Delivery                                                                                                    |               |                                                                                                    |
|      | Richiesta effettuata il: 18/09/2019 - id:1402<br>VORREI CHE MI VENISSE COMUNICATO l'importo prima di decidere Viene mostrata la                     |               |                                                                                                    |
|      | Note per l'utente       data di inevasione e         Non posseduto da nessuna biblioteca in Italia       data di inevasione e                       |               |                                                                                                    |
|      | la nota con il motivo<br>dell'inevasione                                                                                                    |               |                                                                                                    |

# NOTA BENE

- Per ogni movimento effettuato (salvataggio, invio richiesta, evasione, inevasione...) Nilde invia una mail automatica in cui viene indicato lo stato della richiesta.
- Quando arriva l'articolo le bibliotecarie addette al Document Delivery inviano una ulteriore comunicazione via mail.
- Nilde è un network di Biblioteche principalmente <u>italiane</u>, ed è quindi possibile, seppur raramente, che nessuna biblioteca possieda la rivista o l'anno che si sta cercando.

# SOSPENSIONE DEL SERVIZIO

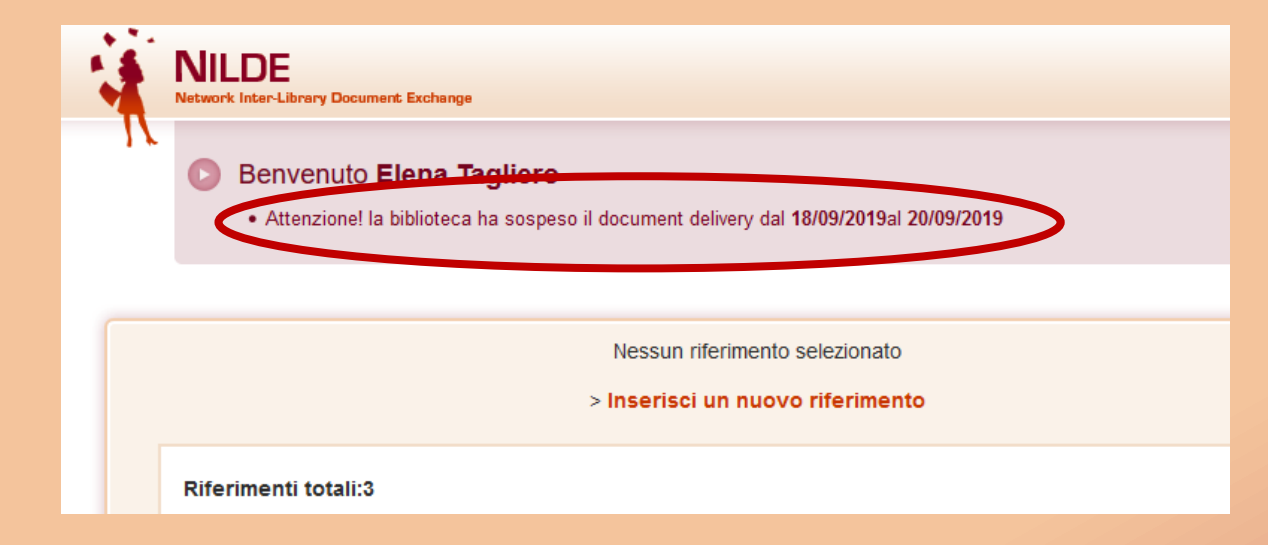

I periodi di sospensione del DD sono indicati nella home di Nilde. È comunque possibile salvare i dati bibliografici e inoltrare la richiesta una volta riaperto il servizio.

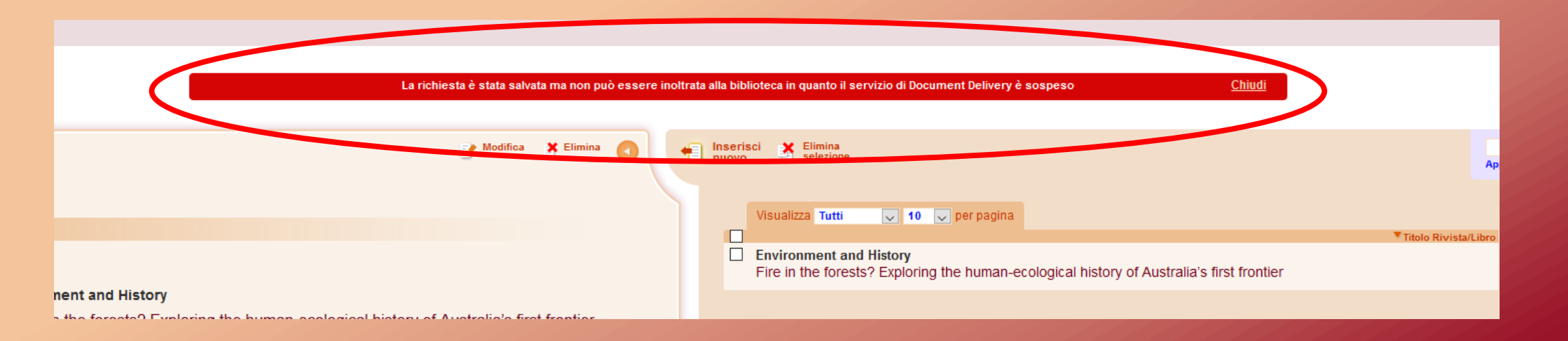

### **RECUPERO CREDENZIALI SMARRITE**

Per i soli possessori di un account NILDE creato senza usare IDEM-GARR: è possibile recuperare le credenziali di accesso cliccando sull'apposito pulsante «Non ricordo i miei dati di accesso» e seguire le indicazioni.

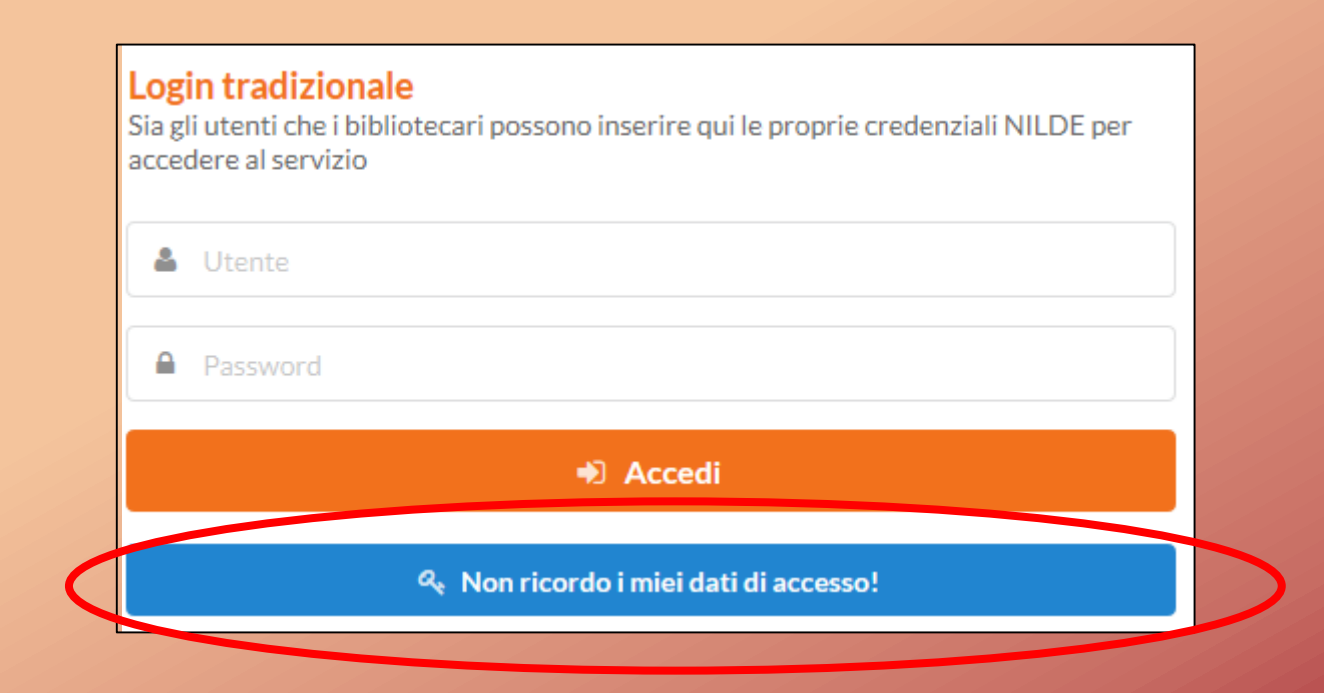

Per informazioni o chiarimenti consultare il sito della Biblioteca <u>www.bibl-agrovet.unito.it</u> oppure scrivere a dd.agrvet@unito.it

Elena Tagliero – ottobre 2019